## Prihlásenie do aplikácie (programu) EPSIS®JISHM:

Pre prihlásenie do aplikácie (programu) EPSIS<sup>®</sup>JISHM potrebujete mať na svojom PC nainštalovaný podporovaný operačný systém (v súčasnosti: Windows 10/11 alebo OS X pre Apple) ako aj podporovaný internetový prehliadač. Do adresného riadku podporovaného internetového prehliadača (v súčasnosti: Google Chrome alebo Microsoft Edge) zadajte webovú adresu <u>https://www.jishmsr.sk</u> (hlavné pracovisko) alebo <u>https://www2.jishmsr.sk</u> (záložné pracovisko).

### **UPOZORNENIE:**

Pre prihlásenie do aplikácie (programu) **EPSIS<sup>®</sup>JISHM** potrebujete mať pre **použitie eID** na svojom PC už nainštalovanú aplikáciu k eID klientovi a prípadne aj ovládač k vlastnej čítačke kariet. Potrebné súbory si stiahnite zo stránky <u>https://www.slovensko.sk</u>. Pre **použitie MobileID** potrebujete mať na svojom mobile nainštalovanú aplikáciu Slovensko v mobile. Podrobnosti sú uvedené ďalej.

 Po zadaní webovej adresy <u>https://www.jishmsr.sk</u> alebo <u>https://www2.jishmsr.sk</u> sa Vám zobrazí Info stránka aplikácie (programu) EPSIS<sup>®</sup>JISHM s nastavením na hlavné pracovisko alebo záložné pracovisko (*na nasledujúcom obrázku je to hlavné pracovisko*).

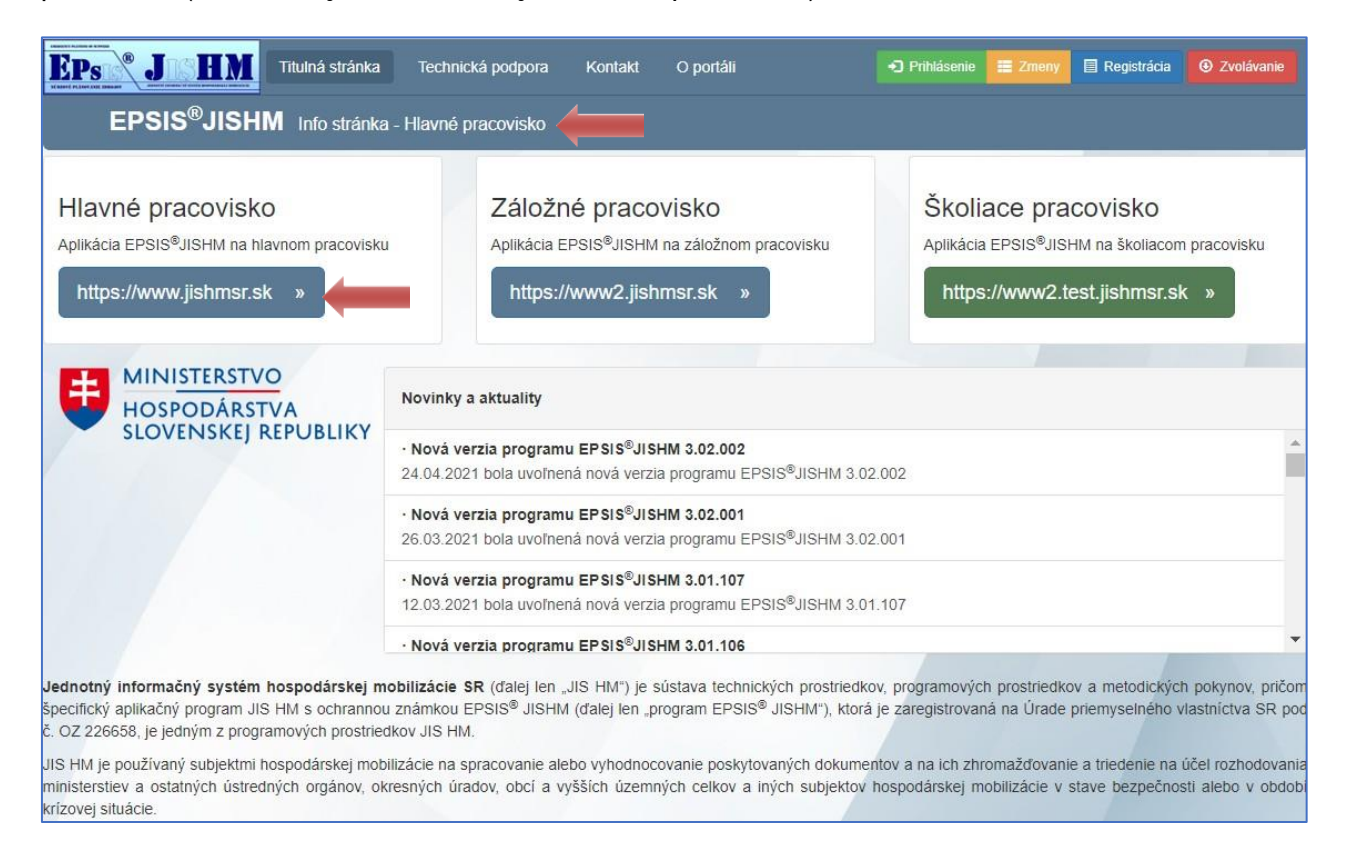

- 3. Aplikácia je prevádzkovaná na týchto pracoviskách:
  - hlavné pracovisko,
  - záložné pracovisko,
  - školiace pracovisko.

Jednotlivé pracoviská sú **farebne odlíšené** v závislosti od toho na ktoré pracovisko sa prihlasujete. Názov pracoviska sa Vám zobrazuje za názvom **EPSIS**<sup>®</sup>**JISHM Info stránka**.

Hlavné aj záložné pracovisko je vzájomne rovnocenné. V prípade, ak je jedno z pracovísk nedostupné, systémový integrátor informuje používateľov o odstávke (napr. riešenie technických problémov, zabezpečenie aktualizácií a pod.).

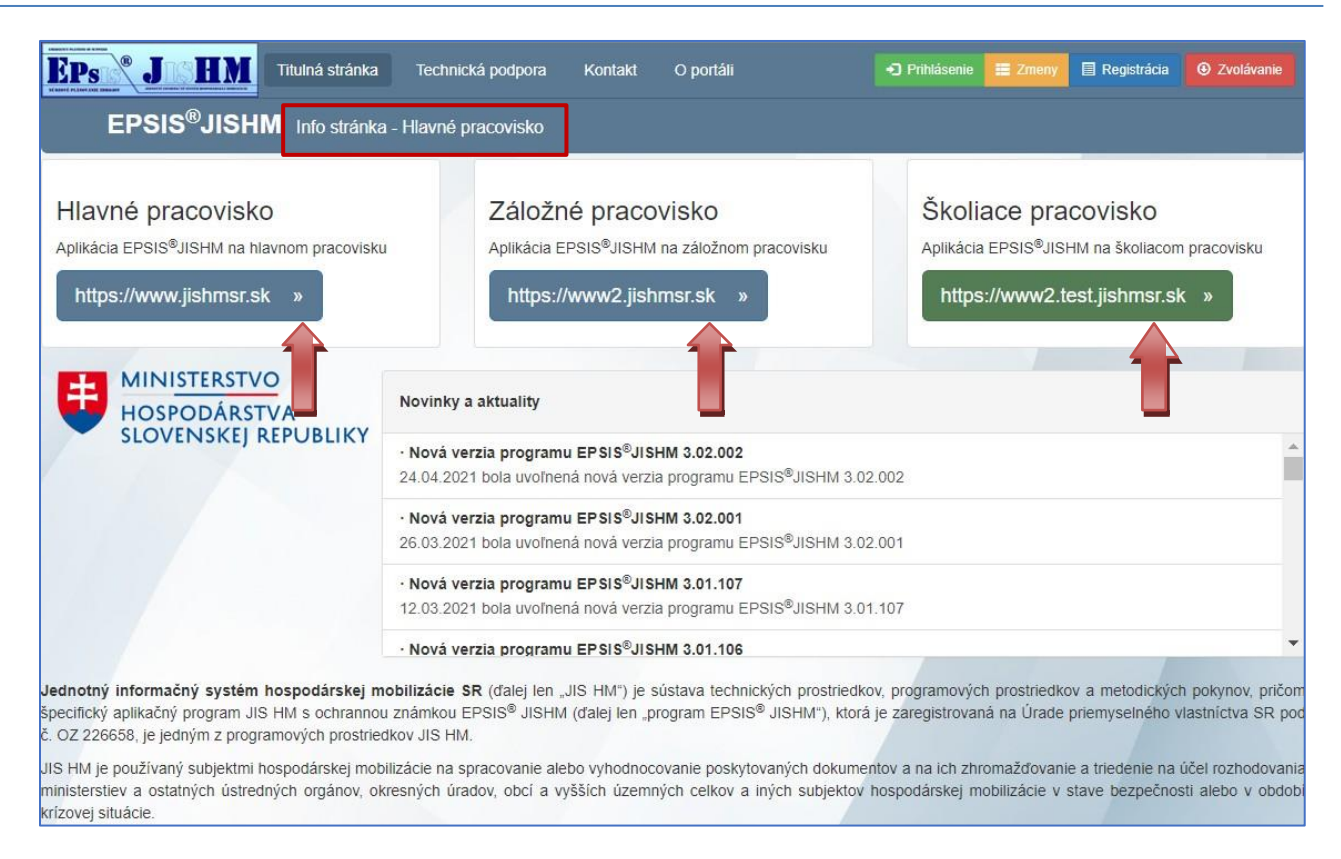

4. Do hlavného/záložného/školiaceho pracoviska sa prihlásite kliknutím na vybraný link konkrétneho

pracoviska (*ako je znázornené na obrázku vyššie*) a následne kliknutím na tlačidlo Prihlásenie, ktoré sa nachádza vpravo na hornej lište, ako je znázornené na nasledujúcom obrázku.

| EPSIS <sup>®</sup> JISHM Info stránka                                                                                                    | Technická podpora Kontakt O portáli                                                                                                    | D Prihlásenie 🗮 Zmeny 🗐 Registrácia 💿 Zvolávanie                                                                                                    |  |  |  |  |  |  |  |  |
|----------------------------------------------------------------------------------------------------|----------------------------------------------------------------------------------------------------|----------------------------------------------------------------------------------------------------|--|--|--|--|--|--|--|--|
| Hlavné pracovisko<br>Aplikácia EPSIS <sup>®</sup> JISHM na hlavnom pracoviski<br>https://www.jishmsr.sk »                                                                                                    | u Aplikácia EPSIS <sup>®</sup> JISHM na záložnom pracovisku https://www2.jishmsr.sk »                                                                                                    | Školiace pracovisko<br>Aplikácia EPSIS <sup>®</sup> JISHM na školiacom pracovisku<br>https://www2.test.jishmsr.sk »                                                                                                    |  |  |  |  |  |  |  |  |
| HOSPODÁRSTVA<br>SLOVENSKEJ REPUBLIKY                                                                                                    | Novinky a aktuality  • Nová verzia programu EPSIS <sup>®</sup> JISHM 3.02.002 24.04.2021 bola uvoľnená nová verzia programu EPSIS <sup>®</sup> JISHM 3.02.00                                                                                                    | 12                                                                                                    |  |  |  |  |  |  |  |  |
|                                                                                                    | <ul> <li>Nová verzia programu EPSIS<sup>®</sup>JISHM 3.02.001</li> <li>26.03.2021 bola uvoľnená nová verzia programu EPSIS<sup>®</sup>JISHM 3.02.001</li> </ul>                                                                                                    |                                                                                                    |  |  |  |  |  |  |  |  |
|                                                                                                    | Nová verzia programu EPSIS <sup>®</sup> JISHM 3.01.107     12.03.2021 bola uvoľnená nová verzia programu EPSIS <sup>®</sup> JISHM 3.01.10                                                                                                    | )7                                                                                                    |  |  |  |  |  |  |  |  |
| Jednotný informačný systém hospodárskej n<br>špecifický aplikačný program JIS HM s ochranno<br>č. OZ 226658, je jedným z programových prostrie<br>JIS HM je používaný subjektmi hospodárskej mol<br>ministerstiev a ostatných ústredných orgánov, o<br>krízovaje idvácie | • Nová verzia programu EPSIS <sup>®</sup> JISHM 3.01.106 nobilizácie SR (ďalej len "JIS HM") je sústava technických prostriedkov, u známkou EPSIS <sup>®</sup> JISHM (ďalej len "program EPSIS <sup>®</sup> JISHM"), ktorá je dkov JIS HM. obilizácie na spracovanie alebo vyhodnocovanie poskytovaných dokumento kresných úradov, obcí a vyšších územných celkov a iných subjektov hosti | programových prostriedkov a metodických pokynov, pričom<br>zaregistrovaná na Úrade priemyselného vlastníctva SR pod<br>v a na ich zhromažďovanie a triedenie na účel rozhodovania<br>spodárskej mobilizácie v stave bezpečnosti alebo v obdob |  |  |  |  |  |  |  |  |

- 5. Zvoľte si **Spôsob overenia** podľa toho ako ste sa registrovali do aplikácie (programu) **EPSIS<sup>®</sup>JISHM**. Na výber máte 2 možnosti:
  - Ústredný portál verejnej správy (eID a Mobile ID),
  - SMS overovací kód.

- 6. Bežní používatelia majú nastavené prihlasovanie cez elD alebo MobileID (body č. 9 až 14 tohto manuálu) a ako doplnkové prihlasovanie cez SMS (body č. 15 až 19 tohto manuálu), hlavne ak nie je dostupné prihlasovanie cez SMS (počet prihlásení cez SMS je koordinátorom HM z MH SR limitovaný).
- 7. Vybraná skupina používateľov (hlavne z MZ SR) má nastavenú možnosť prihlasovania sa len cez SMS, pričom títo nemajú obmedzenie počtu prihlásení cez SMS. Používatelia zaradení do skupiny

"zvolávači" sa prihlasujú do aplikácie (programu) EPSIS®JISHM len cez tlačidlo.

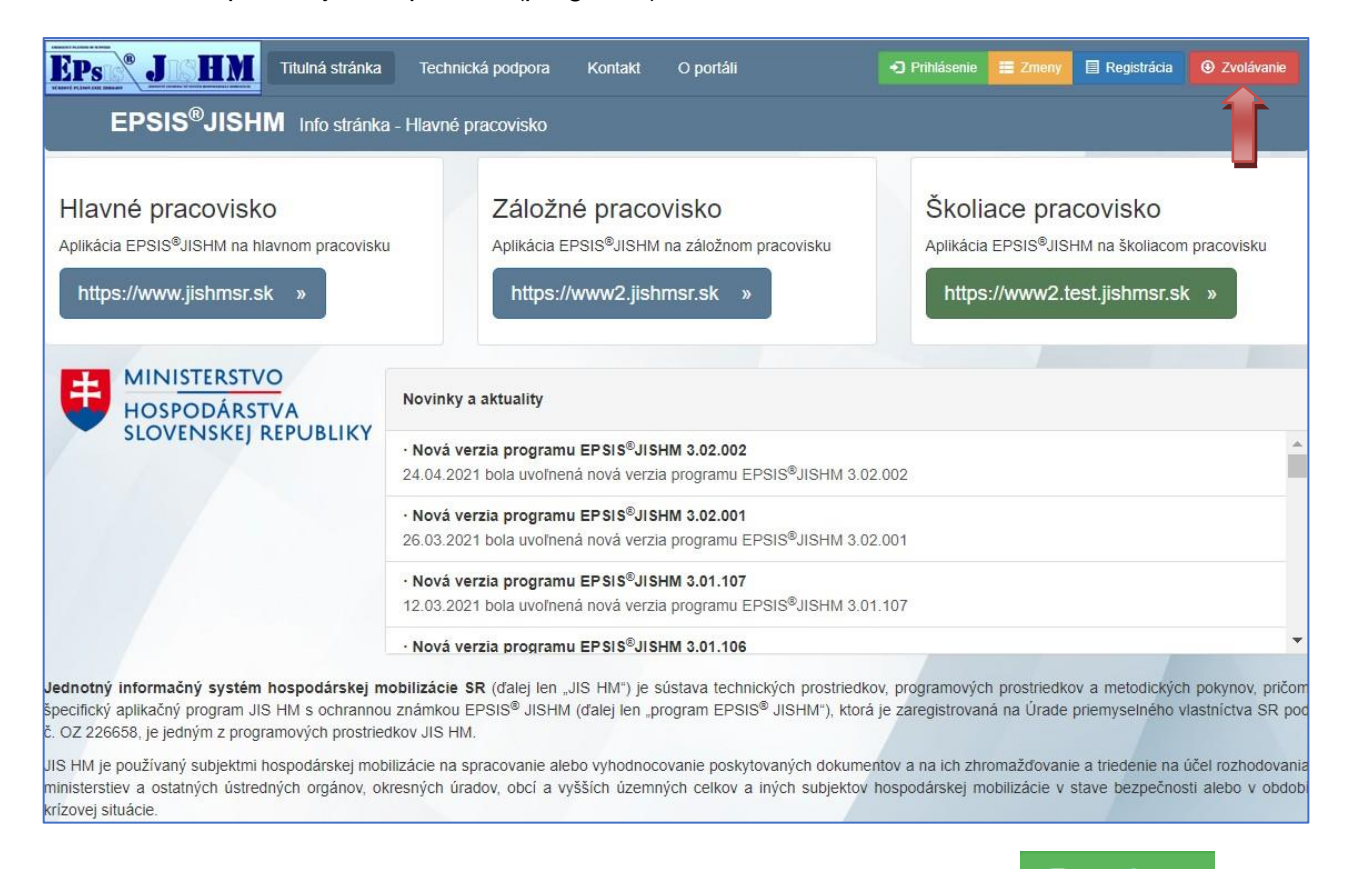

8. Používatelia registrovaní pre elD/MobileID si vyberajú po stlačení tlačidla prihlásenia cez Ústredný portál verejnej správy (elD a MobileID), pričom ĽTM kliknite na obrázok alebo text v rámci Ústredný portál verejnej správy (elD a MobileID).

| Spôsob | overenia                                                                                                    |
|--------|----------------------------------------------------------------------------------------------------|
| A      | Ústredný portál verejnej správy (elD a MobileID)<br>Pre tento spôsob overenia používateľa musíte mať k dispozícii vlast, relD kartu s aktivnym čipom a BOK + vlastnú čítačku kariet alebo aktivovanú mobilnú<br>aplikáciu Slovensko v mobile (MobileID). |
| SMS    | SMS overovací kód<br>Pre tento spôsob overenia používateľa musíte mať schválený prístup cez SMS overovací kód na overený autentifikačný mobil alebo cez eID.                                                                                             |

V prípade, že máte umožnené prihlásiť sa do aplikácie (programu) **EPSIS<sup>®</sup>JISHM** <u>cez elD alebo</u> <u>MobilelD</u>, t. j. úspešne prebehla registrácia a používateľovi prišla na určený profilový kontakt typu e-mail správa o ukončení registrácie, **zvoľte možnosť** <u>Ústredný portál verejnej správy (elD</u> <u>a MobileID</u>.

9. Po kliknutí na voľbu Ústredný portál verejnej správy (elD a MobileID) ste presunutý na portál slovensko.sk. Overujete sa ako fyzická osoba (tak ako ste to robili pri registrácii)!

Pre prihlásenie môžete zvoliť jednu z týchto možnosti:

- A. prostredníctvom overenia cez elD predpokladá sa pripojená čítačka elD k počítaču a do nej vložená správne elD a správne zadaný BOK (informácie ako vybaviť elD nájdete na internetovej stránke <u>https://www.slovensko.sk/sk/ako-zacat</u>), ale pri registrácii ste už tento postup overovania realizovali, takže by nemal byť problém sa overiť aj pri prihlasovaní,
- B. prostredníctvom overenia cez MobileID predpokladá sa, že na Vašom mobilnom telefóne (profilový kontakt typu Mobil) s operačným systémom Android/iOS, máte nainštalovanú mobilnú aplikáciu "Slovensko v mobile" a na ňom správne zadáte PIN kód (informácie k aplikácii Slovensko v mobile nájdete na internetovej stránke <u>https://ep.slovensko.sk/titulna-stranka</u>). Aby ste mohli používať overenie cez MobileID, potrebuje Váš mobilný prístroj pri overovaní identity pripojenie k dátovým službám poskytovateľa mobilného pripojenia alebo pripojenie k WI-FI.

Spôsob overenia Vašej identity si vyberáte na Ústrednom portáli verejnej správy zvolením príslušnej voľby.

10. Ak ste si vybrali možnosť **A. Prihlásenie prostredníctvom overenia sa cez elD** postupujte nasledovne:

Stlačte tlačidlo <sup>Prihlásiť sa</sup> pomocou slovenského dokladu. **Používatelia sa vždy overujú ako** fyzická osoba a nie ako štatutár/zástupca subjektu hospodárskej mobilizácie!

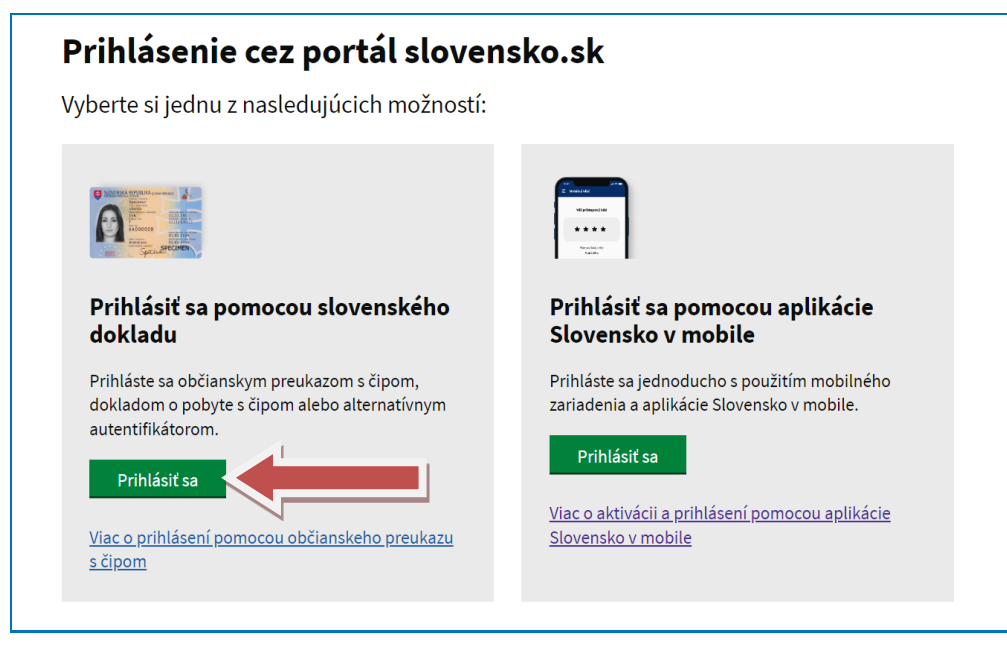

Ďalej

11. Portál Vás vyzve na zadanie BOK. Zadajte svoj BOK a stlačte tlačidlo

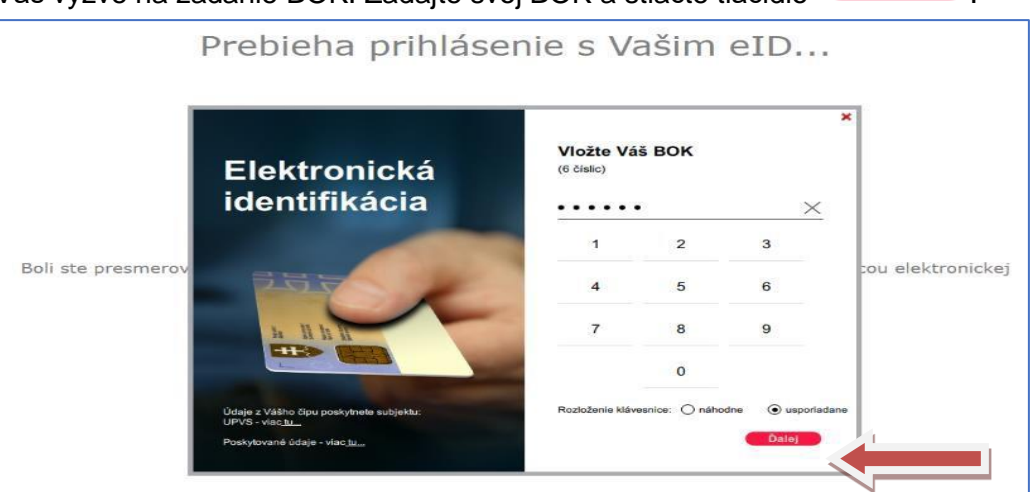

Ak ste zadali správne **BOK**, tak karta elD bola overená a systém Vás vráti naspäť do aplikácie (programu) **EPSIS<sup>®</sup>JISHM**. Následne postupujte ako je uvedené v bode 14 tohto manuálu.

12. Ak ste si vybrali možnosť **B. Prihlásenie prostredníctvom overenia sa cez MobileID** postupujte nasledovne:

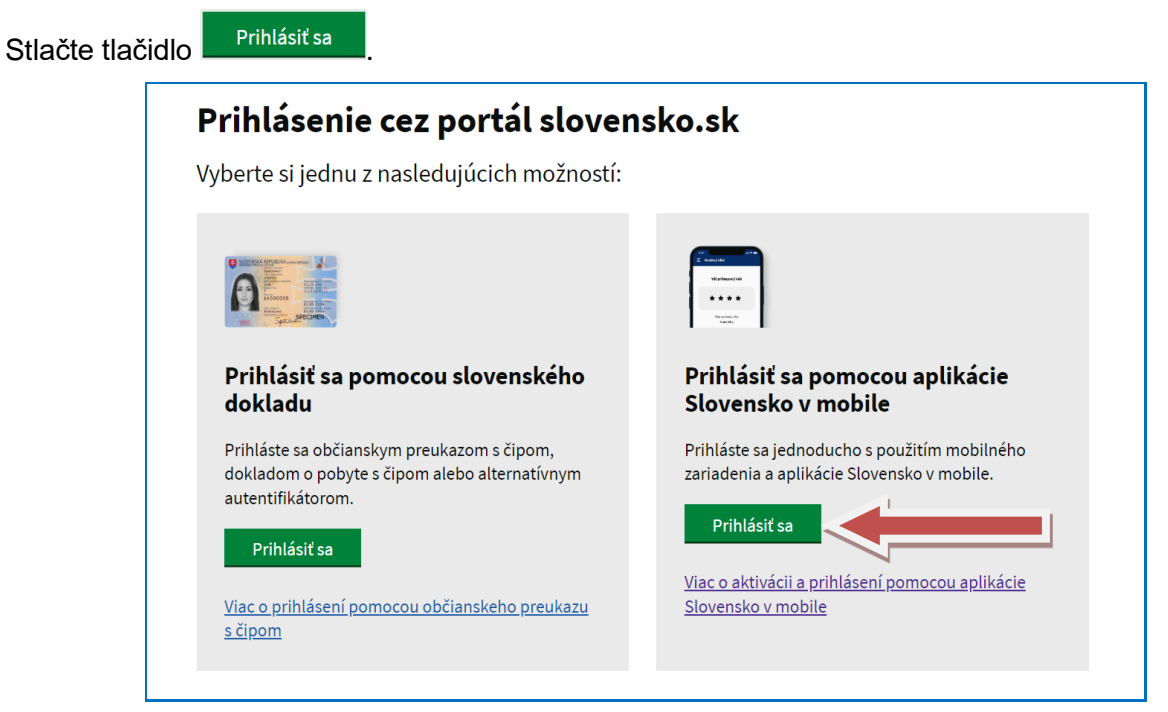

Vo svojom mobile sa prihláste do aplikácie Slovensko v mobile a zadajte PIN kód (6 miestny kód, ktorý ste zadali pri inštalácii aplikácie SK v mobile), príp. ak ste si pri inštalácii aplikácie zvolili iný spôsob overenia, tak použite zadaný spôsob overenia (Ak to Vaše mobilné zariadenie podporuje, tak ste mohli pri inštalácii aktivovať biometrické overenie, ktoré Vám umožní vstúpiť do aplikácie pomocou funkcie rozpoznania tváre alebo odtlačku prsta).

| 9:41 |                    | - \$ hi. |
|------|--------------------|----------|
|      |                    | Ξ.       |
|      | SC                 | -        |
| -    | Siovensko v mobile |          |

- Na mobile si vygenerujte mobilný kľúč, resp. naskenujte si QR kód; záleží od Vašich možností mobilného telefónu. Alternatívne môžete naskenovať vygenerovaný QR kód mobilnou aplikáciou.
- Skener aplikácie zapnete v mobile stlačením tlačidla "Naskenovať QR kód".

Pri generovaní mobilného kľúča na mobile stlačíte tlačidlo

Vygenerovať mobilný kľúč

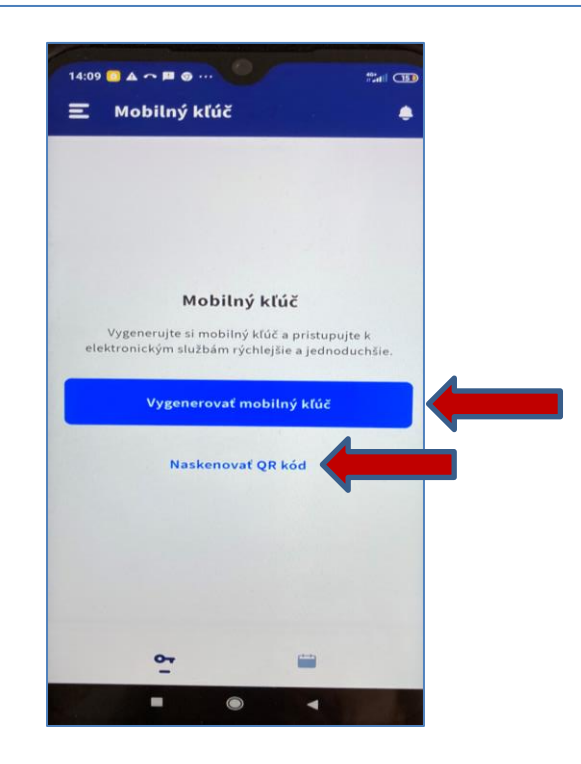

 Na mobile sa Vám vygeneruje Váš konkrétny mobilný kľúč alebo na PC sa zobrazí konkrétny QR kód. Na obrázkoch máte ukážku vygenerovaného QR kódu na PC, ktorý je potrebné skenovať mobilom a aj vygenerovaného mobilného kľúča na mobile, ktorý je potrebné zadať do PC. Generovaný QR kód aj mobilný kľúč sú pri každom generovaní iné. Platnosť vygenerovaného mobilného kľúča aj QR kódu je 60 sek.

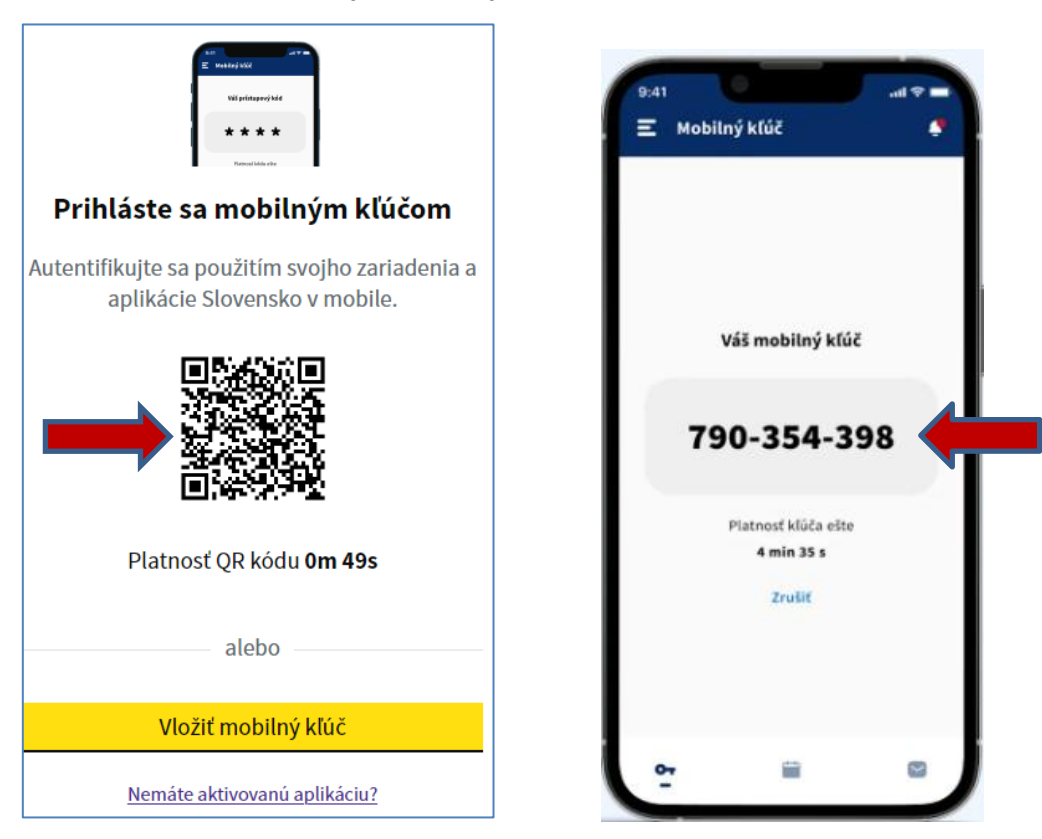

- Pri QR kóde nasmerujte kameru mobilu na QR kód na obrazovke počítača.
- Pri mobilnom kľúči zadajte <u>v rámci PC</u> na mobile vygenerovaný 9 miestny mobilný kľúč a stlačte tlačidlo
   Potvrdiť mobilný kľúč

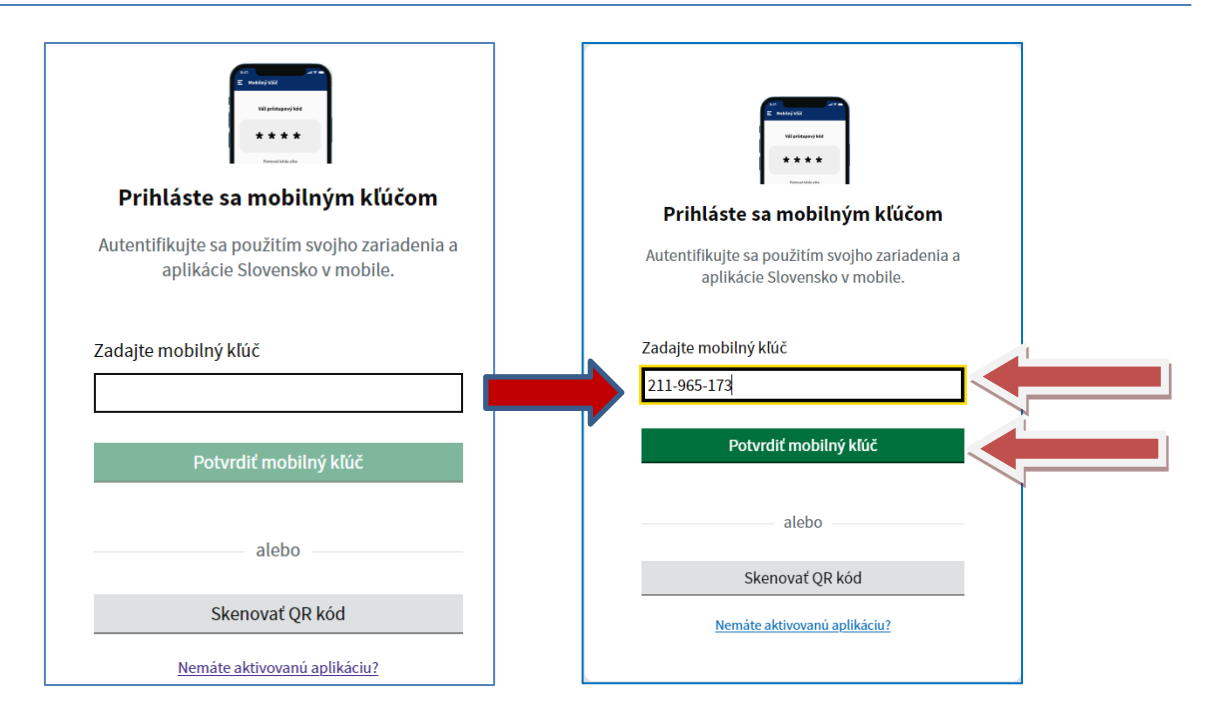

**Nezabudnite**, že tu platí pravidlo *"jeden vygenerovaný mobilný kľúč je platný len pre jedno prihlásenie*". Ak Vám platnosť mobilného kľúča vypršala, pre prihlásenie potrebujete vygenerovať nový mobilný kľúč na svojom mobile. **Uvedené aplikácie sa môžu meniť** a aktualizovať podľa smerníc portálu <u>www.slovensko.sk</u>.

 Na konci niekoľko sekundového procesu sa Vám na mobile a aj na obrazovke počítača zobrazí hlásenie ako máte zobrazené na nasledovnom obrázku.

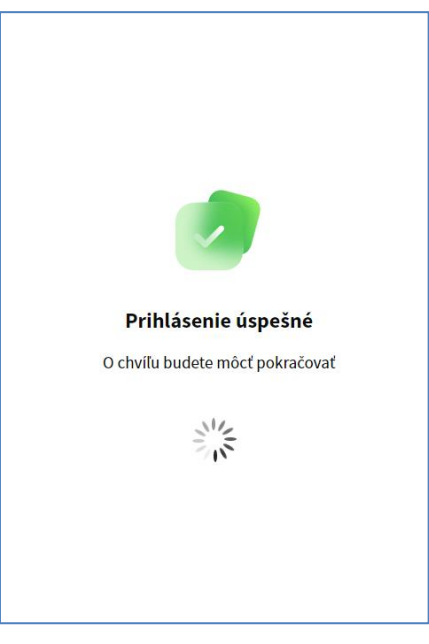

13. Systém Vás vráti naspäť do aplikácie (programu) EPSIS<sup>®</sup>JISHM. Zobrazí sa Vám okno na zadanie prihlasovacieho mena a hesla používateľa do aplikácie (programu) EPSIS<sup>®</sup>JISHM a ďalšie okno s Informáciou, ktorú je vhodné si aspoň raz poriadne prečítať. Zadajte Vaše prihlasovacie meno a heslo používateľa a stlačte tlačidlo Prihlásiť sa

| EPs J HM<br>EPSIS <sup>®</sup> JISHM - hlavné pracovisko                                                                                                    | Prihlásiť sa<br>https://www.ase.jish                                                                                                    | imsr.sk                                                                                                    |                                                                                                    |                                                                                 |
|----------------------------------------------------------------------------------------------------|----------------------------------------------------------------------------------------------------|----------------------------------------------------------------------------------------------------|----------------------------------------------------------------------------------------------------|---------------------------------------------------------------------------------|
| •] Spôsob overenia                                                                                                    | Meno používateľa<br>Heslo                                                                                                    | p000222                                                                                                    |                                                                                                    |                                                                                 |
| Ustredný portál verejnej správy (el<br>Pre tento spôsob overenia používateľa musi<br>aplikáciu Slovensko v mobile (MobileID).<br>SMS overovací kód<br>Pre tento spôsob overenia osutilusteľa muchi | o moti ochućiloný oric<br>r a heslo                                                                                                    | Prihlásiť sa Zrušiť                                                                                                    | 30K + vlastnú čítačku<br>nenú autostifikačnú mel                                                                                    | kariet alebo aktivovanú mobilnú<br>Bi alebo cez eID.                            |
| Na základe rozhodnutia MH SR je<br>elD cez tláčido Zmeny, ak ste tak<br>Registrácia. V prípade potreby ko<br>Obnova zabudnutého hesla ces<br>Obnova zabudnutého h<br>Pre obnovenie zabudnutého h   | cia<br>opéseb overenia prih<br>o neversjného inform<br>narušenia beznečni<br>sident alebo z obo<br>dite. MH SR na er-<br>ti. č. +421 z 4854 10<br>u EPSIS na er-<br>viste po úspešnom<br>v šte po úspešnom<br>ouživateľské meno a | lásenia do programu EPSIS pros<br>achého systému verejnej správy, k<br>osti programu EPSIS, oddozrení<br>rušenia ochrany, osobných údaja<br>127, resp. +421 908 746 548, a tal<br>ú adresu <u>suspart@iishmansk</u> .<br>zadaní BOK, pred vstupom do<br>heslo. | rednictvom eID.<br>torého správcom<br>na kyternetický<br>v nahláste túto<br>nházsk eleto aj<br>titež aj na službu<br>programu EPSIS | nia do programu prostredníctvom<br>prostredníctvom eID cez tlačido<br>MobileID. |

- 14. V rámci tohto manuálu **prejdite teraz až na bod č. 20 tohto manuálu** (ak sa prihlasujete cez elD alebo MobileID). Body č. 15 až 19 tohto manuálu sú určené pre prihlasovanie sa cez SMS overovací kód.
- 15. V prípade, že máte umožnené prihlásiť sa do aplikácie (programu) EPSIS<sup>®</sup>JISHM <u>cez SMS</u> <u>overovací kód</u>, t. j. úspešne prebehla registrácia a používateľovi prišla na určený profilový typ e-mail správa o ukončení registrácie, zvoľte možnosť <u>SMS overovací kód</u> (ĽTM kliknite na voľbu

SMS overovací kód 📴).

| Spôsob o                            | overenia                                                                                                    |
|-------------------------------------|----------------------------------------------------------------------------------------------------|
| Tente<br>Britan<br>Britan<br>Britan | Ústredný portál verejnej správy (eID a MobileID)<br>Pre tento spôsob overenia používateľa musíte mať k dispozícii vlastnú eID kartu s aktívnym čipom a BOK + vlastnú čítačku kariet alebo aktivovanú mobilnú<br>aplikáciu Slovensko v mobile (MobileID). |
| SMS                                 | SMS overovací kód<br>Pre tento spôsob overenia pour ateľa musite mat schválený prístup cez SMS overovací kód na overený autentifikačný mobil alebo cez elD.                                                                                              |

16. Po kliknutí na voľbu SMS overovací kód sa Vám zobrazí okno na zadanie prihlasovacieho mena a hesla používateľa do programu EPSIS a ďalšie okno s **Informáciou**, ktorú je vhodné si aspoň raz poriadne

prečítať. Zadajte Vaše prihlasovacie meno a heslo používateľa a stlačte tlačidlo Prihlásiť sa

| S <sup>®</sup> JISHM - Školiace (                  | Prihlásiť sa<br>https://www2.ase.tes                                                                                                    | E Zmeny Regist                                                                                                    |
|----------------------------------------------------|----------------------------------------------------------------------------------------------------|----------------------------------------------------------------------------------------------------|
| verenia                                            | Meno používateľa                                                                                                    | p000333                                                                                                    |
| Ústredný portál verejne                            | Heslo                                                                                                    |                                                                                                    |
| Pre tento sposob overenia po                       |                                                                                                    | Prihlásiť sa Zrušiť                                                                                                    |
| SMS overovaci Kod<br>Pre tento spôsob overenia pou | 2 Overenie: Identifik<br>Vybrali ste s<br>overovacieho<br>sorävy, ktoré<br>Pri osdozrem<br>bezečenstný<br>skutočnosť oj<br>telefonicky na<br>zednezy, orog<br>je potrebné,<br>meno a hesis<br>kód Vam nás<br>registráči). 2<br>nakoľko kód<br>overovací kód | Ator a hedo<br>i spôsob overenia prihlásenia do programu EPSIS prostredníctvom SMS<br>kódu. Prihlasujete sa do neverejného informačného svstému verejnej<br>ho správcom Je MH SR.<br>i z narušenia bezvečnosti. programu EPSIS. podozrení na kvbernetický<br>i nichetní zlebo z porvšenia ochranv osobných úddov nahlášte tvito<br>kamžite NH SR na e-mallovú adresu janastaračkova@mhsršk alebo aj<br>a tel. č. +421 2454 1027. resp. +421 008 /45 548, a taktitež aj na službu<br>tramu EPSIS na e-mallovú adresu guogort@jishmsršk.<br>aby sto pred vstupom do programu EPSIS správne zadali používateľské<br>o a najedne stlačte tlačidlo "Generuj SMS overovací kóď. Vygenerovaný<br>idedne pride na určené mobilné čislo (autertifikachý mobil zdaňný Vami pri<br>zaslaný SMS overovací kód potom použite na prihlásenie. Uchovajte si ho,<br>je možné použiť jeden celý deň. Ďalší deň sa Vám generuje nový SMS<br>tr |

17. Následne sa Vám zobrazí okno na generovanie SMS overovacieho kódu. Prečítajte si pokyny uvedené v zobrazenom okne.

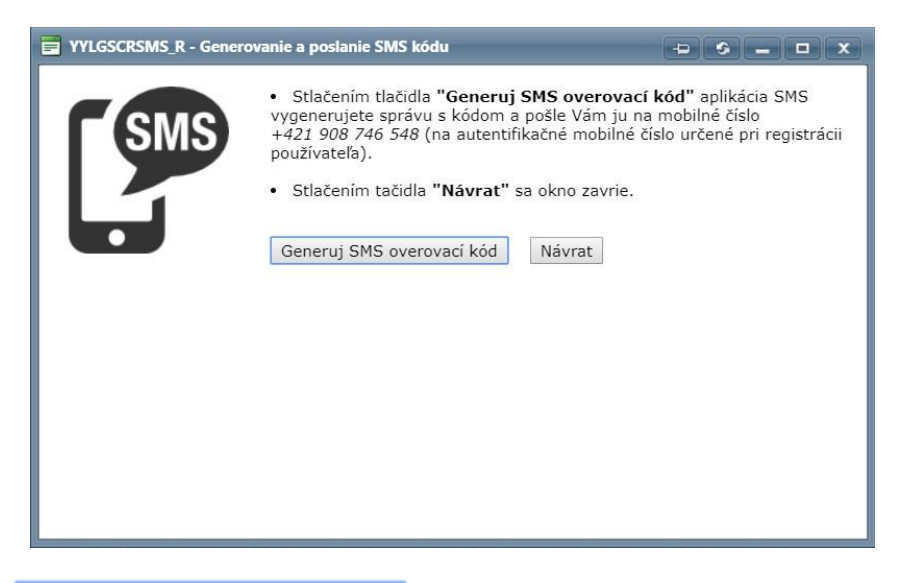

Stlačte tlačidlo Generuj SMS overovací kód. Systém Vám odošle na Váš mobil SMS správu so 6-miestnym SMS overovacím kódom.

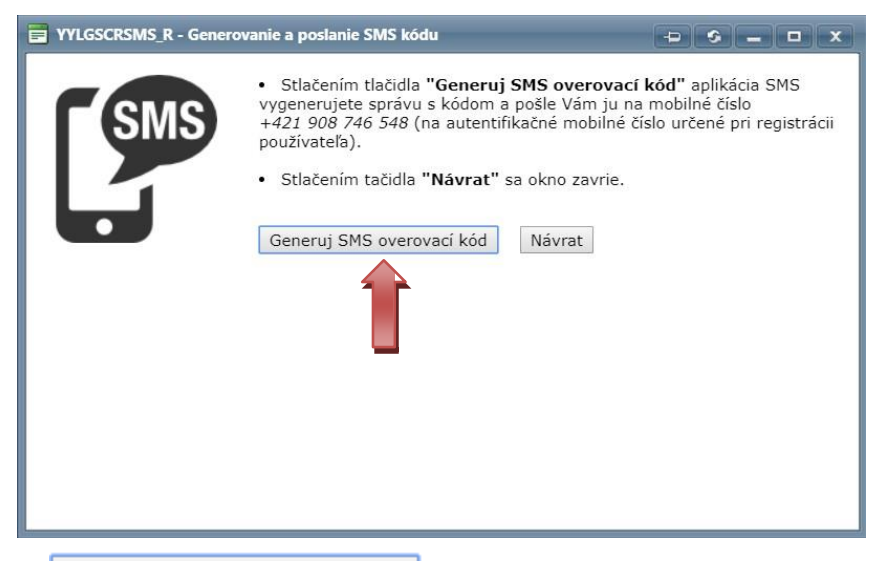

18. Po stlačení tlačidla Generuj SMS overovací kód sa Vám zobrazí nové okno na zadanie zaslaného SMS overovacieho kódu. Prečítajte si pokyny a informácie uvedené v zobrazenom okne.

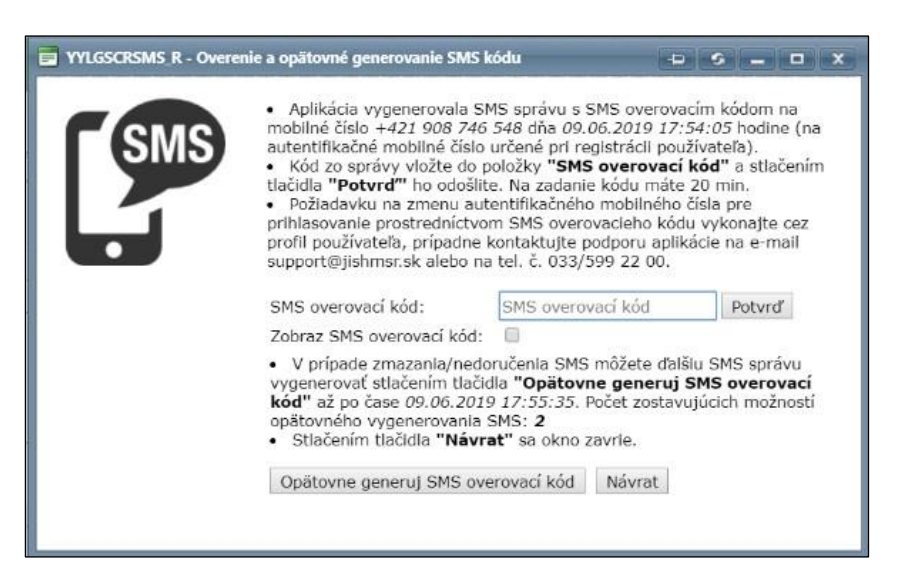

19. Do určeného poľa zadajte zaslaný SMS overovací kód, ktorý Vám prišiel na Váš mobil.

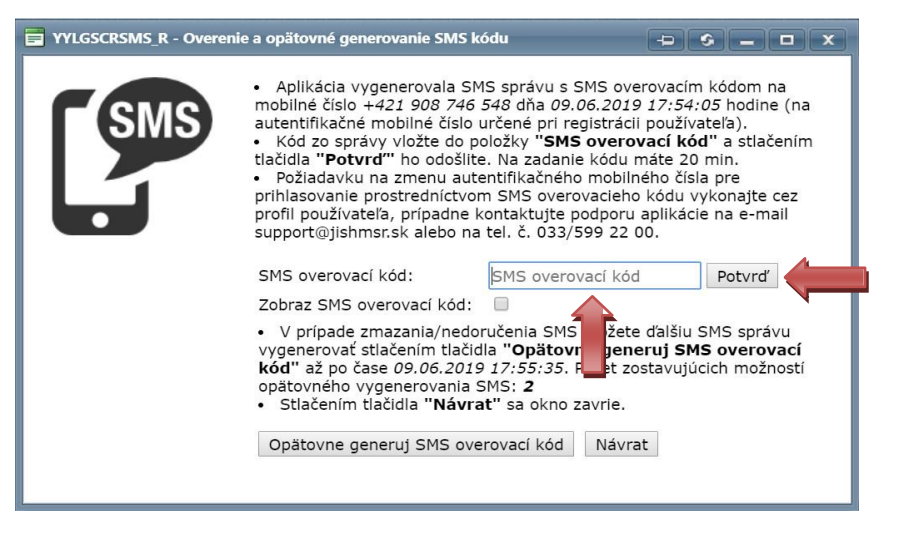

Zadajte správne zaslaný SMS overovací kód do požadovaného poľa. Stlačte tlačidlo **Potvrď** a ste prihlásený v aplikácii (programe) **EPSIS<sup>®</sup>JISHM**.

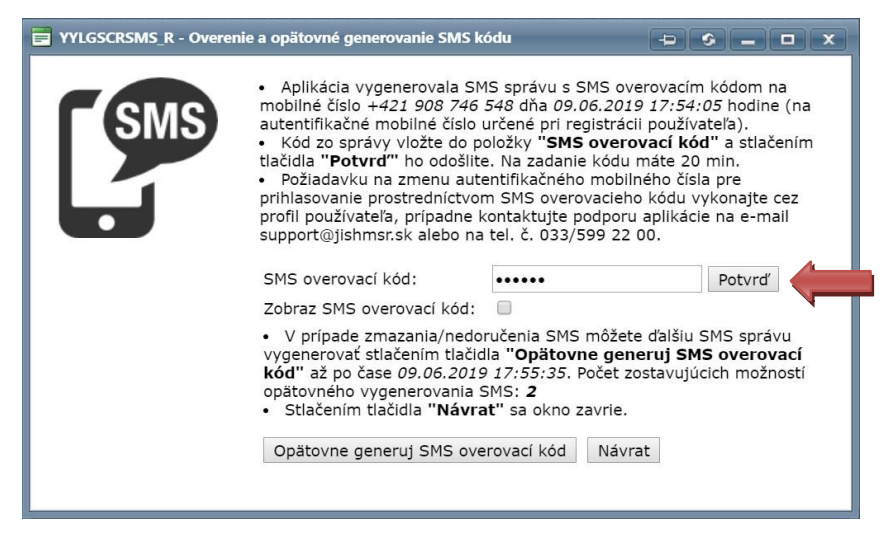

Zaslaný SMS overovací kód môžete pri zadávaní vizualizovať zaškrtnutím poľa **Zobraz SMS** overovací kód.

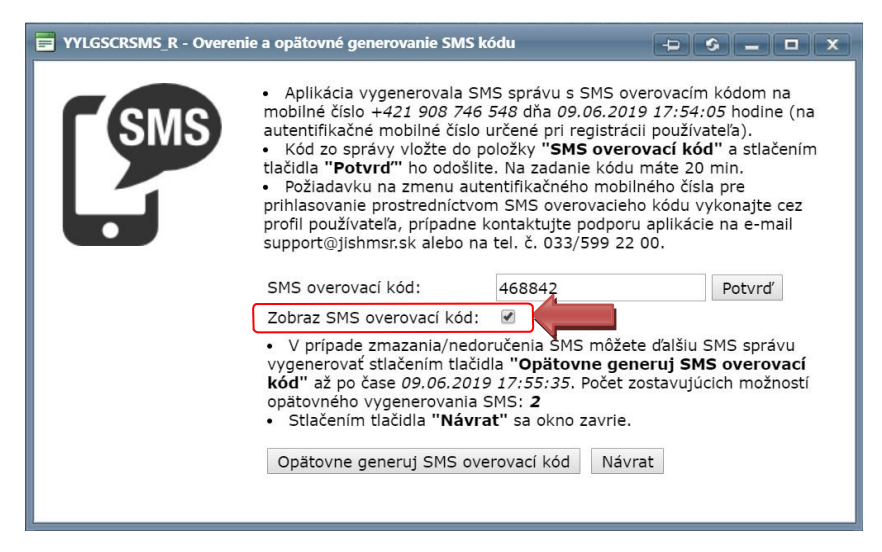

Na zadanie zaslaného SMS overovacieho kódu <u>máte stanovený časový limit (20 min)</u> a len <u>5 pokusov na správne zadanie zaslaného SMS overovacieho kódu</u>. Po <u>5 neúspešných</u> <u>pokusoch</u> o zadanie správneho SMS overovacieho kódu Vás systém vráti do úvodnej obrazovky (Info stránka) a je potrebné vykonať nové prihlásenie. Zaslaný SMS overovací kód môžete využiť v konkrétny deň, kedy Vám bol generovaný a nie je potrebné generovať ďalší

# SMS overovací kód. Na ďalší deň systém požaduje generovanie nového SMS overovacieho kódu, bez ohľadu na to, či si deň predtým vygenerujete SMS overovací kód ráno, na obed alebo až večer.

Ak nestihnete časový limit (20 min) na zadanie zaslaného SMS overovacieho kódu, tak systém Vás vyzve na generovanie nového SMS overovacieho kódu cez tlačidlo <sup>Opätovne generuj SMS overovací kód</sup>. Ak ste stratili, resp. vymazali zaslanú SMS správu so zaslaným kódom, tak môžete taktiež vygenerovať nový SMS overovací kód cez tlačidlo <sup>Opätovne generuj SMS overovací kód</sup> po čase určenom na nové generovanie.

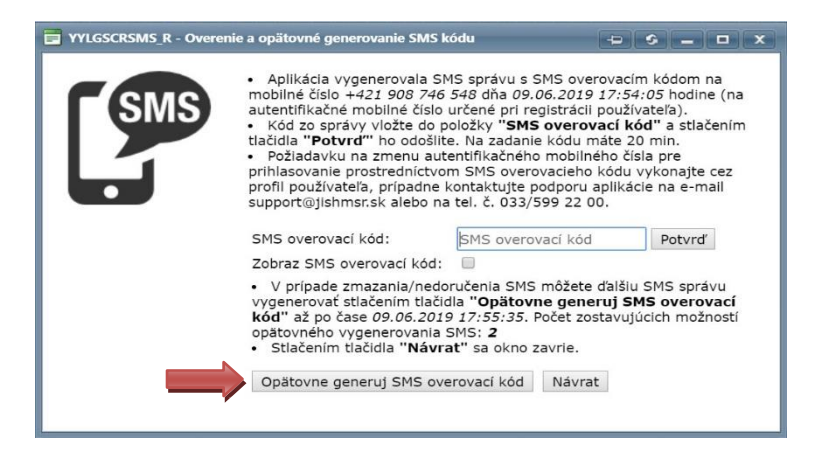

Použitie SMS overovacieho kódu má používateľ, ktorý sa prihlasuje prioritne cez elD nastavený koordinátorom HM z MH SR len na generovanie určitého počtu SMS overovacích kódov, a tie keď si používateľ vyčerpá, tak už nemôže po určenom počte dní využiť prihlásenie do aplikácie (programu) EPSIS<sup>®</sup>JISHM cez SMS overovací kód. Teraz sú nastavené limity uvedené v nasledujúcej tabuľke. Ak si vyčerpáte limit SMS overovacích kódov pre daný počet dní, tak potom máte k dispozícii už len možnosť prihlásenia sa do aplikácie (programu) EPSIS<sup>®</sup>JISHM cez elD. Systém Vás informuje o aktuálnom stave. V budúcnosti zvažujeme pre používateľov prihlasujúcich sa cez elD, zavedenie ďalších kontrolných mechanizmov pre použitie SMS overovacieho kódu. Používateľ, ktorý má nastavené prihlasovanie len cez SMS overovací kód, nemá stanovený limit generovania SMS overovacích kódov.

Vzhľadom na niektorými používateľmi zneužívané používanie SMS prihlásenia na úkor elD. bol k 10. 12. 2020 v aplikácii (programe) EPSIS<sup>®</sup> JISHM koordinátorom HM z MH SR nastavený upravený limit generovania SMS overovacích kódov pre používateľov elD nasledovne:

| Označenie       | Popis                                                                | Poč.dní pre SMS limit | SMS limit |
|-----------------|----------------------------------------------------------------------|-----------------------|-----------|
| Limit na 1 deň  | Limit SMS správ pre potreby prihlásenia do programu EPSIS na 1 deň.  | 1                     | 2         |
| Limit na 7 dní  | Limit SMS správ pre potreby prihlásenia do programu EPSIS na 7 dní.  | 7                     | 3         |
| Limit na 31 dní | Limit SMS správ pre potreby prihlásenia do programu EPSIS na 31 dní. | 31                    | 5         |

Tento limit môže koordinátor HM z MH SR po zvážení zmeniť. Ak to bude potrebné, budú nastavené ďalšie kontrolné mechanizmy na počet používaných SMS prihlásení jedným používateľom.

Aktuálny počet dostupných SMS overovacích kódov máte vždy uvedený v zobrazenom okne (platí pre aktuálny deň), *ako môžete vidieť na nasledujúcom obrázku*, <u>ak ste používateľ prihlasujúci sa cez elD/MobileID</u>.

<u>Používateľ prihlasujúci sa len cez SMS overovací kód nemá nastavený limit</u> generovania SMS overovacích kódov a jemu sa v okne nezobrazuje informácia o limite.

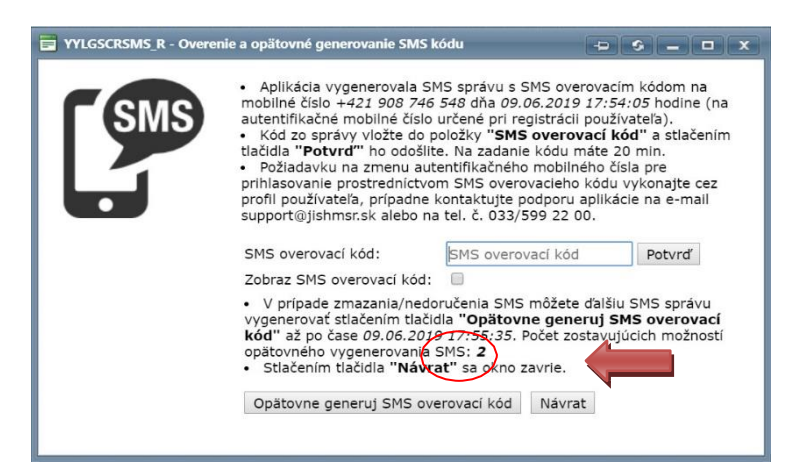

Ak zadáte zlý SMS overovací kód, tak sa Vám zobrazí okno s informáciou, pričom v správe máte uvedené, na aké mobilné číslo bol SMS overovací kód poslaný.

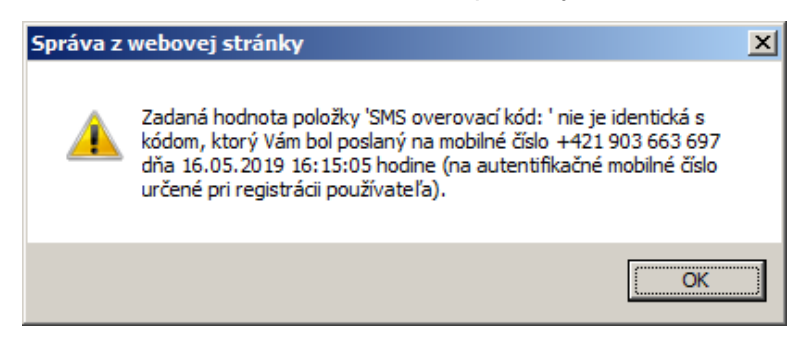

20. Následne sa Vám overením zadaných prihlasovacích údajov a bezpečnostného kódu (BOK/PIN + mobilný kľúč/sken QR kódu alebo SMS overovací kód) zobrazí úvodná obrazovka aplikácie (programu) EPSIS<sup>®</sup>JISHM, pričom ak sa prvýkrát prihlasujete do aplikácie (programu) EPSIS<sup>®</sup>JISHM, tak od Vás bude systém požadovať <u>zmenu inicializačného hesla</u> a následne <u>prečítanie poučenia a jeho potvrdenie</u>.

Nové heslo musí obsahovať min. 14 znakov. Riaďte sa pokynmi uvedenými na záložke určenej pre zmenu hesla. Pod pojmom "Non alfanumerické znaky" sa rozumie napr: \*.

Nepoužívajte znaky ako @, &, # a pod. Používateľ musí zadať správne **Nové heslo** a aj **Nové heslo – opakovať**. Správne by to malo vyzerať nasledovne:

| Nové heslo :            | < | • | Vyhovuje     |
|-------------------------|---|---|--------------|
| Nové heslo - opakovať : |   | ۲ | Heslo zhodné |

Bez zadania nového hesla a potvrdenia poučenia sa nedostanete ďalej. Na konci poučenia sa

nachádza nasledovná veta s potrebou zaškrtnutia zaškrtávacieho poľa a tlačidlo , na ktoré je potrebné kliknúť, aby sa zaznamenalo, že nový používateľ bol poučený.

Zaškrtnutím používateľ potvrdzuje, že vyššie uvedeným informáciám poučenia porozumel, berie ich na vedomie a akceptuje ich dodržiavanie.

Bez tohto zaškrtnutia sa ďalej do systému nedostanete.

Ak sa Vám tlačidlo nezobrazuje, zmenšite si zobrazenie obrazovky (Lupa), cez menu internetového prehliadača. ĽTM kliknite na ikonu internetového prehliadača Google Chrome (*ako máte zobrazené na nasledujúcom obrázku*).

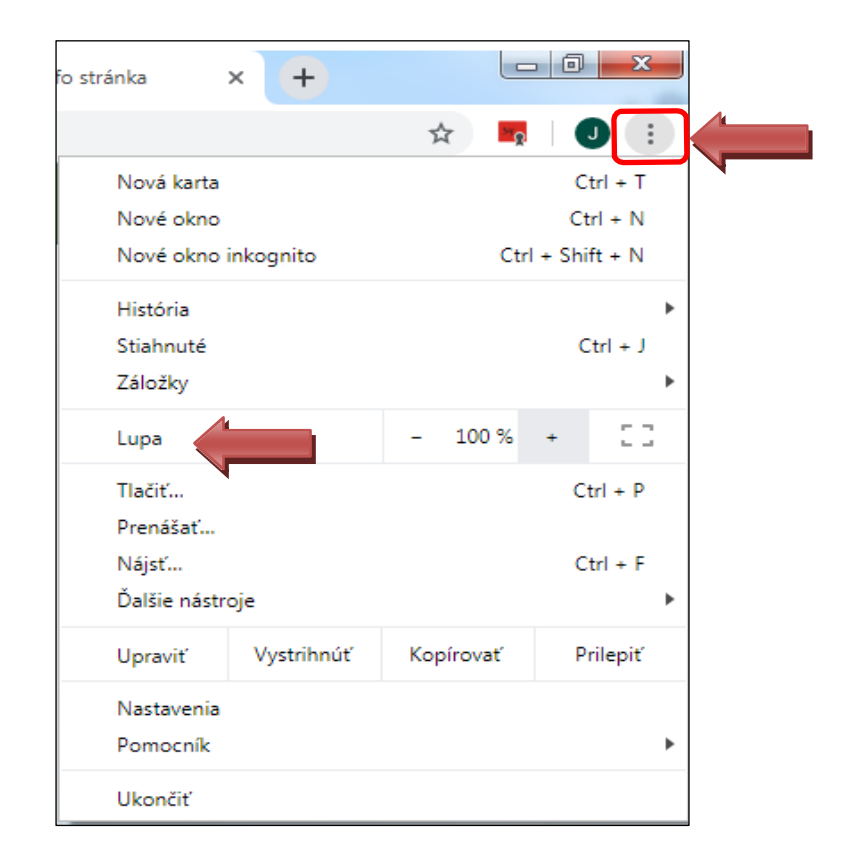

Prípadne môže problém so zobrazovaním súvisieť s nastavením rozlíšenia obrazovky na monitore PC. Zmenu rozlíšenia obrazovky vykonáte cez pravé tlačidlo myši. Zobrazí sa Vám menu, v rámci ktorého ĽTM kliknete na možnosť **Rozlíšenie obrazovky** (*ako vidíte na nasledujúcom obrázku*).

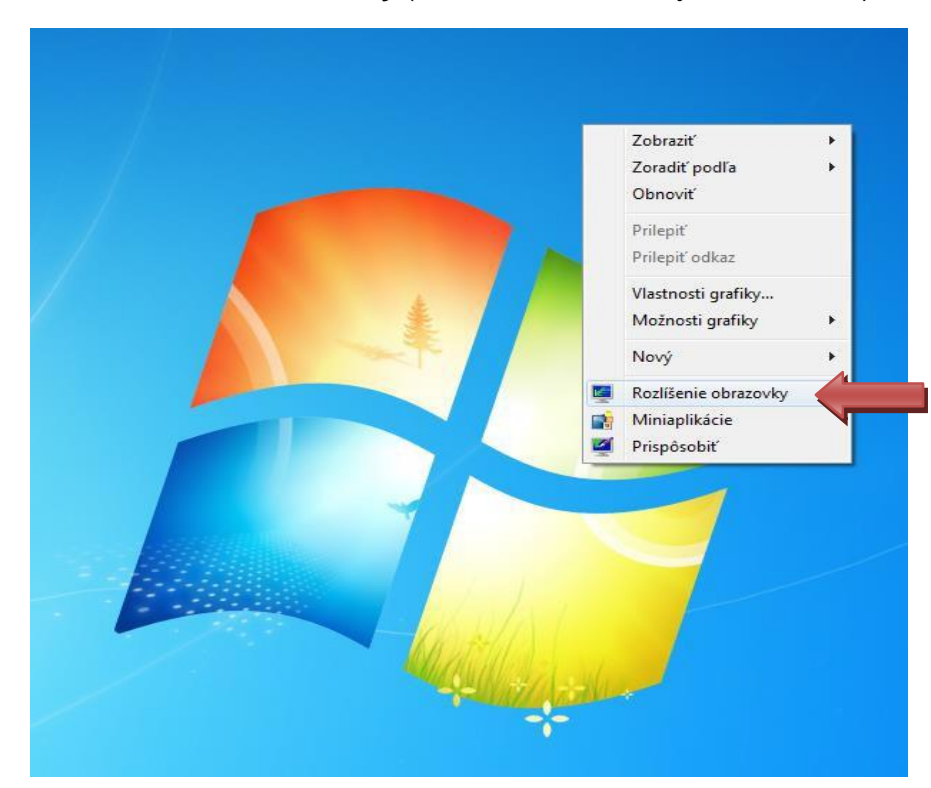

Otvorí sa Vám okno, v ktorom si nastavíte v rámci **Rozlíšenie obrazovky:** jej optimálne rozlíšenie a zmenu potvrdíte tlačidlom OK.

| Nastavenia                          |                                                                        |
|-------------------------------------|------------------------------------------------------------------------|
| ம் Domov                            | Obrazovka                                                              |
| Vyhľadať nastavenie                 | Farba                                                                  |
| Systém                              | Nočné osvetlenie                                                       |
| 4                                   | Vypnuté Vypnuté                                                        |
| 🖵 Obrazovka                         | Nastavenia nočného osvetlenia                                          |
| (小) Zvuk                            |                                                                        |
|                                     | Windows HD Color                                                       |
| لہا Oznámenia a akcie               | Získajte jasnejší a živší obraz vo videách, hrách a aplikáciách, ktoré |
| 🖉 Asistent na lepšie sústredenie    | podporujú HDR.<br>Nastavenia funkcie Windows HD Color                  |
| ( <sup>1</sup> ) Napájanje a spánok | Hastavenia kunkce windows no color                                     |
|                                     | Mierka a rozloženie                                                    |
| 📼 Úložisko                          | Zmaniť voľkosť tovtu polikácií o ďalších položiak                      |
| - Tablet                            | 100% (odporúča sa)                                                     |
|                                     |                                                                        |
|                                     | KOZSITERE HASLAVERIA INTERKY                                           |
| Premietanie na toto PC              | Rozlíšenie obrazovky                                                   |
| 🐣 Zdieľané možnosti                 | 1920 × 1080 (odporúča sa)                                              |
|                                     | Orientácia obrazovky                                                   |
| 🛱 Schránka                          | Na šírku 🗸                                                             |
| √ Vzdialená pracovná plocha         | Viac obrazoviek                                                        |
| i Informácie                        | Staršie obrazovky sa nemusia vždy pripojiť automaticky. Skúste ich     |

21. Nový používateľ je povinný oboznámiť sa a dodržiavať dokument spracovaný MH SR "Bezpečnostná smernica používateľov pre EPSIS<sup>®</sup>JISHM", ktorý je dostupný na stiahnutie len v aplikácii (programe) EPSIS<sup>®</sup>JISHM v menu Predpisy a školenia – aplikačná časť Metodické pokyny a usmernenia – modul Prehľad metodických pokynov – záznam s názvom Právne predpisy, metodické usmernenia a pokyny (rok/kľúč: 2011/4), pričom v spodnom bloku si vyhľadajte aktuálne znenie bezpečnostnej smernice cez zadanie filtračnej podmienky a využitia filtračných ikon, ako vidíte na nasledujúcom obrázku.

|         | Predpisy a školenia                                                 | •                         | Prezeranie meto | dických       | pokynov [ZZPRMEPO]                                                                              |                                                        |                   |   |  |
|---------|---------------------------------------------------------------------|---------------------------|-----------------|---------------|-------------------------------------------------------------------------------------------------|--------------------------------------------------------|-------------------|---|--|
|         | <ul> <li>Metodické pokyny a usmernenia</li> </ul>                   |                           |                 | Sector Sector | Metodi                                                                                          | dické pokyny                                           |                   |   |  |
| Plánov  | Evidencia metodických pokynov<br><u>Prehľad metodických pokynov</u> |                           | 19 · 10 8       | • 🗊           | * 🔀 *                                                                                           |                                                        |                   |   |  |
| anle Kr | <ul> <li>Videoškolenia</li> <li>Príručky používateľa</li> </ul>     | -                         | Rok 🔺 (2)       | Kľúč<br>(3)   | Označenie metod. pokynu                                                                         |                                                        | IČO               |   |  |
| ízov    |                                                                     |                           | 2011            | 1             | Inštalačné súbory a príručky                                                                    |                                                        |                   |   |  |
| á sit   |                                                                     |                           | 2011            | 2             | Informácie                                                                                      |                                                        |                   |   |  |
| uácla   |                                                                     |                           | 2011            | 3             | Karty používateľov                                                                              |                                                        |                   |   |  |
|         |                                                                     |                           | 2011            | 4             | Právne predpisy, metodické usmernenia a pokyny                                                  |                                                        |                   |   |  |
| redp    | 4                                                                   |                           | 2011            | 9             | Metodické príručky pre OkÚ a UO                                                                 |                                                        |                   |   |  |
| isy a   |                                                                     |                           | 2012            | 4             | Dokumentácia z cvičenia HAVRAN 2012                                                             |                                                        |                   |   |  |
| školeni |                                                                     | Polet riadkov: 50 Zmeň vs |                 |               |                                                                                                 |                                                        |                   |   |  |
| 2       |                                                                     |                           |                 |               | P                                                                                               | Prílohy                                                |                   | _ |  |
| Všeob   |                                                                     |                           | 19 - 19 🛚       | - 🗊           | ▼ Z ▼                                                                                           |                                                        |                   |   |  |
| ecné    |                                                                     |                           | 1 ázov prilohy  |               | Názov v                                                                                         | vloženého súboru prílohy                               | Prípona<br>súboru | P |  |
| Spr     |                                                                     | ?                         | beznečnost      |               |                                                                                                 |                                                        |                   | C |  |
| iva IS  |                                                                     |                           | Metodické usmei | rnenie M      | H SR k spracovaniu rozhodnutia reg. č. 11827/2019-1020-07996 MU č. 11<br>SR k roz               | 11827 2019-1020-07996 MH<br>ozhodnutiam s podpisom.doc | doc               | М |  |
|         |                                                                     |                           | Metodické usmer | rnenie M      | H SR k spracovaniu písomného príkazu reg. č. 11827/2019-1020-08264 <u>MU č. 11</u><br>SR k pril | 11827 2019-1020-08264 MH<br>prikazu s podpisom.doc     | doc               | М |  |
|         |                                                                     |                           | Smernica vlády  | SR č. 572     | 2/2017, ktorou sa ustanovuje spôsob vyrozumenia o vypovedaní V, o vyhlás UV-5253                | <u>530_2017 (2).zip</u>                                | zip               | s |  |
|         |                                                                     |                           | Metodické usmer | rnenie M      | PSVaR SR k Centru sústr. soc. zabezpečenia (z roku 2014) <u>Metodici</u><br>CSSZ.pc             | ické usmernenie 16053–2014<br>pdf                      | pdf               | M |  |
|         |                                                                     |                           | Bezpečnostná sn | nernica p     | oužívateľov pre EPSIS jún 2018 jishm b                                                          | bezpecnostna smernica pre pou                          | pdf               | В |  |

V rámci tohto modulu si nájdete aj všetky dôležité právne predpisy, príručky, manuály a usmernenia.

- 22. Novému používateľovi taktiež odporúčame pozrieť si dostupné videoškolenia. Niektoré údaje vo videoškoleniach nemusia už zodpovedať skutočnosti, resp. v rámci aplikácie (programu) EPSIS<sup>®</sup>JISHM boli niektoré moduly upravené, ale základ informácií je správny. MH SR spracované videoškolenia opraví v súlade so svojimi finančnými možnosťami (najbližšie je plánovaná úprava videoškolení až podľa finančných možností MH SR po vykonaní viacerých zmien). Videoškolenia si môžete pozrieť len v aplikácii (programe) EPSIS<sup>®</sup>JISHM v menu Predpisy a školenia aplikačná časť Videoškolenia modul Prehľad videoškolení *ako vidíte na nasledujúcom obrázku*. Kliknutím ĽTM si v hornom bloku vyberte videoškolenie a následne kliknite v spodnom bloku na spustenie videa. Videoškolenie si nemôžete stiahnuť, ale môžete si ho zväčšiť na celú obrazovku PC a opakovane pozerať.
- 23. **Odporúčame Vám začať** od videoškolenia ID videa: 4, 5, 6 a 7. Naučte sa ovládať menu programu. Niektoré novšie funkcionality nemusia byť popísané vo videoškolení, ale sú dostupné len v niektorom zo spracovaných manuálov alebo v prezentáciách, prípadne sa dajú intuitívne nájsť.

| Predpisy a školenia                     | Prehľad videoškolení [XXPRVID]                          |            |              |                                                                                                   |
|-----------------------------------------|---------------------------------------------------------|------------|--------------|---------------------------------------------------------------------------------------------------|
| Metodické pokyny a usmernenia           |                                                         |            | Prehľa       | id videoškolení                                                                                   |
| ▼ Videoškolenia<br>Prehlad videoškolení | 🔟 🐻 - 🙆 🖸 - 🗐 - 😕 -                                     |            |              |                                                                                                   |
| S + k tručky používateľa                | ID<br>videa Skrátený názov videa                        | Veľkosť    | Dĺžka        | Názov videa                                                                                       |
|                                         | 1 ÚvŠko1 - Inštalácia certifikátu                       | 43,3 MB    | 11:09 min    | 1. Úvodné školenie k programu EPSIS časť 1: Inštalácia certifikátu k USB tokenu                   |
|                                         | 2 ÚvŠko2 - Inštalácia ovládača k USB tokenu             | 63,6 MB    | 12:07 min    | 2. Úvodné školenie k programuEPSIS časť 2: Inštalácia ovládača k USB tokenu                       |
|                                         | 3 ÚvŠko3 - Prihlásenie sa do programu EPSIS             | 38,1 MB    | 10:43 min    | 3. Úvodné školenie k programu EPSIS časť 3: Prihlásenie sa do programu EPSIS                      |
| ici a                                   | 4 ZáŠko1 - Menu programu EPSIS                          | 86,4 MB    | 18:56 min    | 4. Základné školenie k programu EPSIS časť 1: Základné menu programu EPSIS                        |
| 2                                       | 5 ZáŠko1 - Menu programu EPSIS                          | 109 MB     | 19:11 min    | 4.1 Základné školenie k programu EPSIS časť 1: Základné menu programu EPSIS (pokračovanie)        |
|                                         | 6 ZáŠko2 - Ovládanie programu EPSIS                     | 89 MB      | 25:04 min    | 5. Základné školenie k programu EPSIS časť 2: Základné ovládanie programu EPSIS                   |
|                                         | 7 ZáŠko3 - Funkcionality programu EPSIS                 | 66,7 MB    | 18:30 min    | 6. Základné školenie k programu EPSIS časť 3: Základné funkcionality programu EPSIS               |
|                                         | ŠpŠko1 pre obce - Evidencia obce                        | 193 MB     | 37:09 min    | 7. Špecifické školenie pre obce k programu EPSIS - modul Evidencia obce vo väzbe na globálne kont |
|                                         | 9 ŠpŠko2 pre obce - Evidencia osôb obce                 | 194 MB     | 36:50 min    | 8. Špecifické školenie pre obce k programu EPSIS - modul Evidencia osôb obce vo väzbe na globálne |
| v.                                      | 10 ŠpŠko3 pre obce - Evidencia ubytovania a stravovania | 66,9 MB    | 12:45 min    | 9. Špecifické školenie pre obce k programu EPSIS - modul Evidencia ubytovania a stravovania       |
|                                         |                                                         | Počet riad | kov: 27 Zmeň | Všetky Zobrazené záz                                                                              |
| i. Surfay B                             |                                                         |            | 0.00 / 18.56 |                                                                                                   |

Taktiež Vám odporúčame pre rýchlejšiu prácu využiť aj menu, tzv. dlaždíc, ku ktorým máte urobené videoškolenie pod ID videa: 27.

Dlaždice reprezentujú vybrané moduly pre určitú skupinu používateľov, ktoré by mal používateľ najčastejšie využiť pri svojej práci, ale je možné, aby si používateľ upravil preddefinované menu dlaždíc (podrobnosti nájdete vo videoškolení). Na ukážku máte na nasledujúcom obrázku

zobrazené, ako môže vyzerať rozmiestnenie dlaždíc. Po kliknutí na ikonu , ktorá sa nachádza vľavo hore, sa menu dlaždíc rozbalí a opätovným kliknutím sa zase schová.

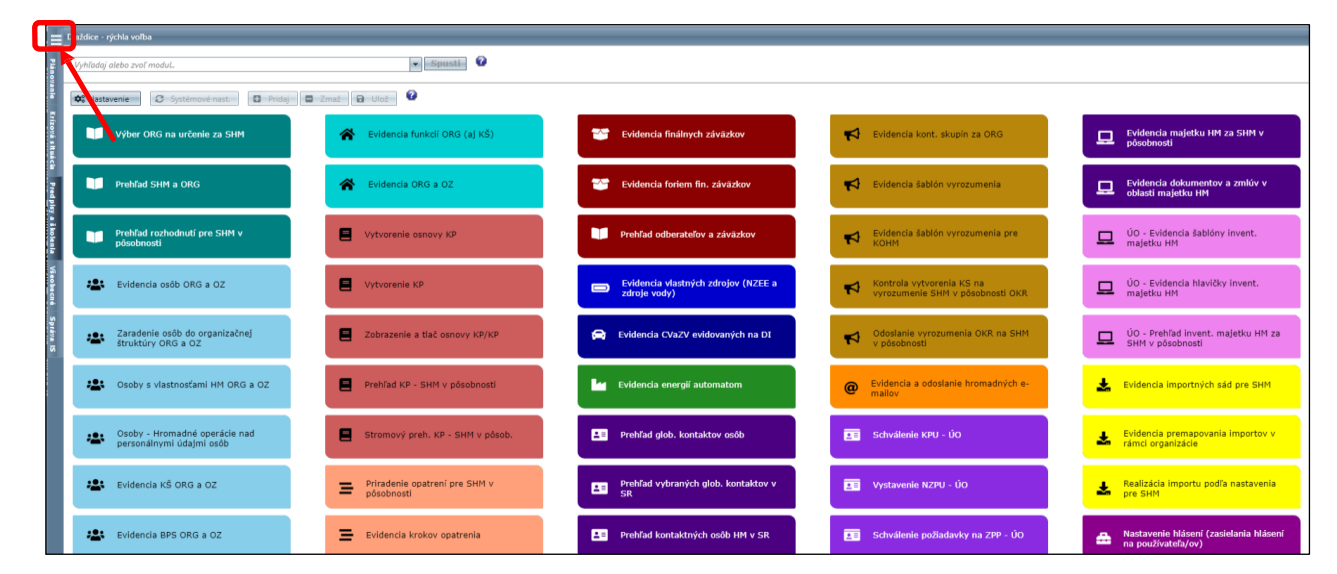

24. Na odhlásenie z aplikácie (programu) EPSIS<sup>®</sup>JISHM použite ikonu Odhlásiť [1], ktorá sa nachádza vpravo na hornej skrytej lište za menom používateľa a organizácie a tlačidlom [Profil]. Skrytú rozbaľovaciu lištu si vyvoláte cez ikonu [1], ktorá sa nachádza vpravo hore, *ako vidíte na nasledujúcom obrázku*.

| ÷                | • >                                      | C                                  | ; (                                         | i v                                   | UJE, a                                        | .s. [SK                                     | 1                         | ttps              | ://w              | ww                       | tok.                     | jish                    | ms                       | r.sł       | /to               | k/L              | Jvo              | od          | d.as              | spx                         |                                            |                                     |                                           |                                    |                                         |                                         |                                      |                                          |                                          |                                     |                                  |                                 |                               |                            |                               |                                   |                                  |                                  |                                 |                                   |                                          |                                         |                                                             |                                                | Å                                  | 7                               | 2                       | J                       | ;          |
|------------------|------------------------------------------|------------------------------------|---------------------------------------------|---------------------------------------|-----------------------------------------------|---------------------------------------------|---------------------------|-------------------|-------------------|--------------------------|--------------------------|-------------------------|--------------------------|------------|-------------------|------------------|------------------|-------------|-------------------|-----------------------------|--------------------------------------------|-------------------------------------|-------------------------------------------|------------------------------------|-----------------------------------------|-----------------------------------------|--------------------------------------|------------------------------------------|------------------------------------------|-------------------------------------|----------------------------------|---------------------------------|-------------------------------|----------------------------|-------------------------------|-----------------------------------|----------------------------------|----------------------------------|---------------------------------|-----------------------------------|------------------------------------------|-----------------------------------------|-------------------------------------------------------------|------------------------------------------------|------------------------------------|---------------------------------|-------------------------|-------------------------|------------|
| III piáno        | EPSI                                     | <b>S:</b> N                        | √údzo                                       | vé p                                  | lánova                                        | nie zo                                      | rojo                      | / E               | mer               | gen                      | cy I                     | Plar                    | nir                      | g d        | f SI              | upp              | olie             | es          |                   |                             |                                            |                                     |                                           |                                    |                                         |                                         |                                      |                                          |                                          |                                     |                                  |                                 |                               |                            |                               |                                   |                                  |                                  |                                 |                                   |                                          |                                         |                                                             |                                                |                                    |                                 |                         | - EP                    |            |
|                  | Jedn<br>vyhod                            | otn                                | ý info<br>tovani                            | orma<br>ie a                          | nčný s<br>preno                               | <b>ystér</b><br>údaj                        | v o                       | spo<br>nosp       | dárs              | kej<br>rske              | mo<br>j m                | obi                     | izá                      | cie<br>cii | SR                | je<br>zł         | su               | úst<br>om   | tav               | va te<br>dova               | chnick<br>anie a                           | ckých<br>a trie                     | n pros<br>deni                            | stried                             | dkov, j<br>ormáci                       | progra<br>cií na r                      | ramov<br>rozhod                      | vých pr<br>odovani                       | rostrie<br>ie štát                       | dkov a<br>nych o                    | a met<br>orgán                   | todic<br>nov, i                 | ckýc<br>obc                   | ch p<br>cí a               | poky<br>vyš                   | nov p<br>ších ú                   | ouží                             | /aný<br>ných                     | h su<br>celko                   | ojekt<br>v a ir                   | ni ho<br>Iých s                          | spodá<br>subjek                         | rskej m<br>tov hos                                          | nobilizácie<br>spodárske                       | e na sp<br>ej mob                  | praco                           | ovani<br>cie.           | e,                      |            |
| Vrívová situácia | Tento<br>hosp<br>neska<br>Progr<br>systé | o šp<br>odá<br>oršíc<br>ram<br>ému | ecifie<br>irskej<br>ch pre<br>EPSIS<br>vere | cký<br>j mo<br>dpisi<br>je j<br>ejnej | aplika<br>bilizá<br>ov v z<br>oodľa<br>i sprá | ičný p<br>cie po<br>není n<br>3 2 od<br>vy. | rog<br>dľa<br>sko<br>s. 1 | am<br>zák<br>sích | Jed<br>ona<br>pre | nol<br>č.<br>dpi:<br>zák | néř<br>179<br>sov<br>ona | 10 i<br>/2<br>(ďa<br>č. | nfo<br>D1:<br>lej<br>275 | en<br>jen  | ači<br>"zá<br>006 | o h<br>kor<br>Z. | ho<br>hos<br>n č | spo<br>č. : | yst<br>oda<br>179 | tém<br>ársk<br>9/20<br>form | <b>u hos</b><br>ej mol<br>)11 Z.<br>načnýc | spod<br>obiliza<br>. z.")<br>ích sy | <b>lársi</b><br>ácii a<br>) a pi<br>ystér | kej m<br>a o zn<br>re infi<br>moch | mobiliz<br>mene a<br>formač<br>n vereji | lizácie<br>a dop<br>ačnú po<br>ajnej sp | e s oc<br>plnení<br>podpor<br>správy | chrann<br>í zákon<br>ru Mini<br>/ a o zr | nou zr<br>na č. 31<br>istersti<br>mene a | ámko<br>37/200<br>va hos<br>a dopli | ou EF<br>02 Z.<br>podá<br>není r | PSIS<br>z. o<br>irstv.<br>niekt | s® :<br>o ria<br>va S<br>tory | JIS<br>adei<br>SR v<br>ých | shm<br>aní št<br>v rán<br>zák | (ďale<br>t <i>átu v</i><br>nci kr | j len<br>krízo<br>ízové<br>v zne | "pro<br>ovýci<br>ho ri<br>aní ne | gram<br>situa<br>adeni<br>askor | EPSI<br>áciáci<br>a, pr<br>ších p | S") <b>je</b><br>n min<br>padn<br>predpi | e urče<br>no čast<br>e aj in<br>isov st | <b>ný pre</b><br><i>u vojny</i><br>ých sul<br><b>účasťo</b> | e potreby<br>a vojnov<br>bjektov h<br>u nevero | / subj<br>vého s<br>ospod<br>zjnéh | jekto<br>tavu<br>lársk<br>o inf | v zno<br>ej mo<br>forma | ení<br>obilizá<br>ačnéł | cie.<br>IO |

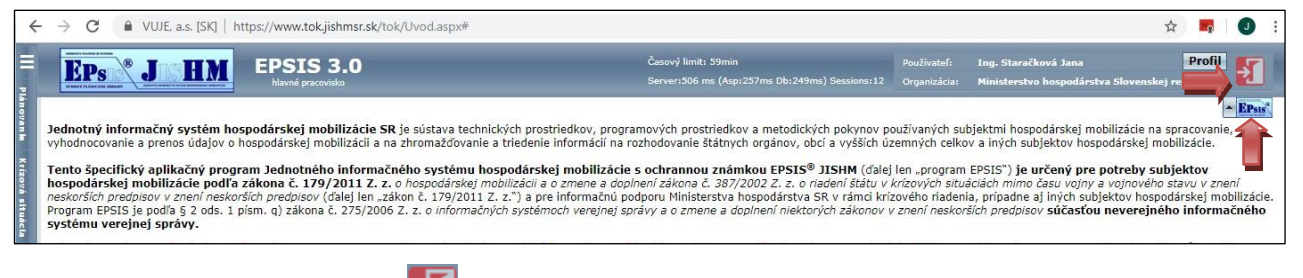

- 25. Po kliknutí na ikonu Odhlásiť 🛃 budete presmerovaní na Info stránku.
- 26. Na Info stránke si nájdete v rámci menu Technická podpora podmenu Používateľské príručky usmernenia v oblasti registrácie alebo zmeny spôsobu prihlasovania a v rámci podmenu Najčastejšie otázky môžete tiež nájsť odpovede na niektoré otázky (reálne zobrazenie príručiek sa môže meniť tak ako aj menu info stránky).

| E      | Ps J HM                     | Titulná stránka Technická podp                                                                                                    | ora Kontakt         | O portáli         | <ul> <li>Prihlásenie</li> </ul> | 🔚 Zmeny | Registrácia | O Zvolávanie |  |  |
|--------|-----------------------------|----------------------------------------------------------------------------------------------------|---------------------|-------------------|---------------------------------|---------|-------------|--------------|--|--|
|        |                             |                                                                                                    |                     |                   |                                 |         |             |              |  |  |
| o<br>v | oznamy »<br>rideoškolenia » | Používateľské príručky                                                                                                    |                     |                   |                                 |         |             |              |  |  |
| Р      | oužívateľské príručky »     | ŠKOLENIA – aplikačná časť PRÍRUČKY POUŽÍVATEĽA – modul Prehľad príručiek (pôvodne sa príručky nachádzil v aplikačnej časti<br>METODICKÉ POKTNY A USMERNENIA – modul Prehľad metodických pokynov ). Novým používateľom odorúčali v aplikačnej |                     |                   |                                 |         |             |              |  |  |
| N      | Najčastejšie otázky »       | videoškolenia, ktoré sa nachádzajú na tejto stránke v rámci menu Videoškolenia alebo v programe EPSIS <sup>®</sup> JISHM v menu <b>PREDPISY A ŠKOLENIA</b><br>– aplikačná časť <b>VIDEOŠKOLENIA</b> – modul <b>Prehľad videoškolení</b> .    |                     |                   |                                 |         |             |              |  |  |
|        |                             | Používateľská príručka                                                                                                    |                     |                   |                                 |         | 6           | 1            |  |  |
|        |                             | Koordinačno - metodický pokyn<br>MH SR reg. č. 18675/2019-1020-38305                                                                                                    |                     |                   |                                 |         |             | 1 ୟ          |  |  |
|        |                             | Spôsob prihlasovania do aplikácie EPSIS® JISHM                                                                                                    |                     |                   |                                 |         | 5           | 1            |  |  |
|        |                             | Postup na správne zrealizovanie registrácie cez eID                                                                                                    |                     |                   |                                 |         | 1           | 1            |  |  |
|        |                             | Postup na správne zrealizovanie registrácie cez SMS overovací kód                                                                                                    |                     |                   |                                 |         |             | 1            |  |  |
|        |                             | Postup na správne zrealizovani                                                                                                    | e registrácie pri s | strate USB tokenu |                                 |         | 1           | 1            |  |  |

|                         | Titulná stránka                                                                                                    | Technická podpora                                | Kontakt                              | O portáli                                                                         | Prihlásenie                                   | 📰 Zmeny                              | Registrácia                      | Zvolávanie                           |  |  |
|-------------------------|----------------------------------------------------------------------------------------------------|--------------------------------------------------|--------------------------------------|-----------------------------------------------------------------------------------|-----------------------------------------------|--------------------------------------|----------------------------------|--------------------------------------|--|--|
| EPSIS <sup>®</sup> JISH | M Info stránka -                                                                                                    | - Hlavné pracov                                  | -                                    |                                                                                   |                                               |                                      |                                  |                                      |  |  |
| Oznamy »                | Najčastejšie otázky                                                                                                    |                                                  |                                      |                                                                                   |                                               |                                      |                                  |                                      |  |  |
| Videoškolenia »         |                                                                                                    |                                                  |                                      |                                                                                   |                                               |                                      |                                  |                                      |  |  |
| Najčastejšie otázky »   | <ol> <li>Ako zosnímať obrazovku počítača (monitora)?</li> <li>Aký je rozdiel v termínoch objekt, organizačná zložka a organizačné členenie v rámci práce v špecifickom aplikačnom programe i</li> </ol>                                                                        |                                                  |                                      |                                                                                   |                                               |                                      |                                  |                                      |  |  |
| -1-                     | <ol> <li>Prečo má subjekt HM spracúvať údaje alebo osobné údaje v špecifickom aplikačnom programe EPSIS<sup>®</sup> JISHM?</li> <li>Čo sú to klávesové skratky, a ktoré z nich je možné využiť v špecifickom aplikačnom programe EPSIS<sup>®</sup> JISHM?</li> </ol>           |                                                  |                                      |                                                                                   |                                               |                                      |                                  |                                      |  |  |
|                         | <ol> <li>Prečo nemôžem vymazať niektoré osoby vyplnené v rámci modulu s názvom Evidencia osôb ORG a OZ / modulu s názvom Evide</li> <li>Na aký účel subjekt HM vypĺňa údaje o fyzických osobách v rámci modulu Evidencia osôb ORG a OZ, resp. Evidencia osôb obce v</li> </ol> |                                                  |                                      |                                                                                   |                                               |                                      |                                  |                                      |  |  |
|                         | <ol> <li>Čo robiť, ak j</li> <li>Čo je potrebi</li> </ol>                                                                                                    | po upgrade internetov<br>né urobiť, aby som sa   | ého prehlia<br>dostal/a na           | dača špecifický aplikačný<br>zabezpečenú stránku, ak                              | program EPSIS <sup>o</sup><br>sa mi v rámci i | <sup>®</sup> JISHM ne<br>nternetovél | pracuje správn<br>no prehliadača | ie?<br>objaví hlásenie,              |  |  |
|                         | 9. Kto je subjek<br>10. Ako je defir                                                                                                    | ctom hospodárskej mo<br>novaná krízová situáci   | bilizácie (S<br>a, a aké sú          | HM) a ako sa určuje?<br>Iegislatívne spôsoby jej rie                              | ešenia, a kto je                              | orgánom ki                           | rízového riader                  | nia (OKR)?                           |  |  |
|                         | 11. Čo robiť, ak používateľovi nechodia od systémového integrátora (VUJE, a.s.) špecifického aplikačného programu EPSIS® JISHM                                                                                                    |                                                  |                                      |                                                                                   |                                               |                                      |                                  |                                      |  |  |
|                         | 12. Aky zvolit p<br>13. Aký zvoliť p                                                                                                    | ostup pre spravne uro<br>ostup pre správne zru   | išenie organi                        | zacie ako subjektu HM, kt<br>nizácie ako subjektu HM, k                           | tora bola urcena<br>ttorá bola určen          | rozhodnuti<br>á rozhodnu             | m aj vo vztah<br>tím aj vo vzťał | u k specifickemu<br>nu k špecifickém |  |  |
|                         | <u>14. Čo musí uro</u><br>15. Ako sa prihl                                                                                                    | obiť subjekt HM pri zm<br>lásiť správne do špeci | i <u>ene použív</u><br>fického aplil | <u>ateľa špecifického aplikačr</u><br><ačného epsis<sup="" programu="">®</ačného> | ného programu  <br>© JISHM?                   | EPSIS®_JIS                           | <u>HM, resp. pri r</u>           | egistrácii nového                    |  |  |

27. Prípadne nejasnosti riešte s technickou (support) podporou na tel. č. 033/59 92 200 alebo e-mailom na adrese support@jishmsr.sk.

Vypracoval: Ing. Jana Staračková, koordinátor HM z MH SR systémový integrátor, VUJE, a.s.

Vytvorené: 22. 07. 2019

Aktualizované: 02. 09. 2022 Naposledy aktualizované: 31. 07. 2022